# Planning for Grade 10

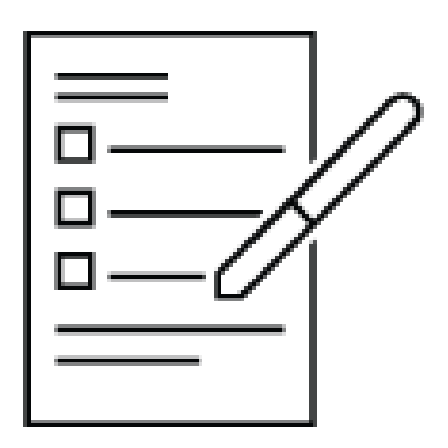

Course Selection Instructions for the 2024-2025 academic year

# Overview

Course selection will be done online using **myBlueprint**.

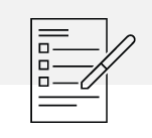

Activity Fee Payment must be paid through SchoolCashOnline (please keep a copy of your receipt)

# Having trouble with myBlueprint?

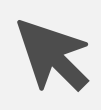

You will not be able to submit your course selections without myBlueprint, so make sure you can log on.

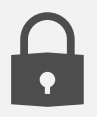

Forgot your Password? Click on the "forgot password" link.

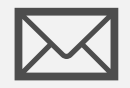

Can't remember your email? Speak to your Guidance Counselor or contact myBlueprint directly (contact details are on their homepage).

# Forget how to get into MyBlueprint?

Log in with your board/school provided email and password.

This would be the same log in that you use to log in to the computers at school

Tips: Use the email address that you used last year – it will probably be your firstname.lastname.###@students.hcdsb.org address

Use the password that you used last year.

**Click "Forgot Password?" to reset it if you can't remember it** 

Creating an account if you did **not** come from an HCDSB school: Students Activate their accounts by following the steps below:

- Visit www.myBlueprint.ca/hcdsb and click 'Sign Up'
- 2. Select your school from the drop-down and click 'Create Account
- 3. Select 'Student'
- When prompted, enter their Ontario Education Number (OEN) & Date of Birth and complete the sign-up steps

# What do you need to graduate?

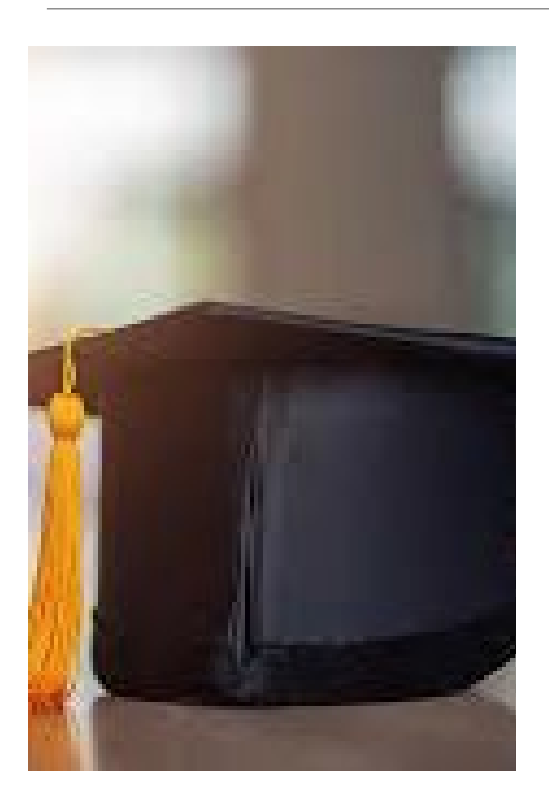

#### 18 compulsory credits PLUS one credit from each of the following groups:

**Group 1**: Additional credit in English, or French as a second language, or Social Sciences and the Humanities, or Canadian and World Studies, or Guidance & Career Education or Co-op

**Group 2**: Additional credit in Health and Physical Education, or the Arts, or Business Studies, or French as a second language or Co-op

**Group 3**: Additional credit in senior level science, Technological education, or French as a second language or computer studies or Co-op

# What do you need to graduate? *OSSLT*

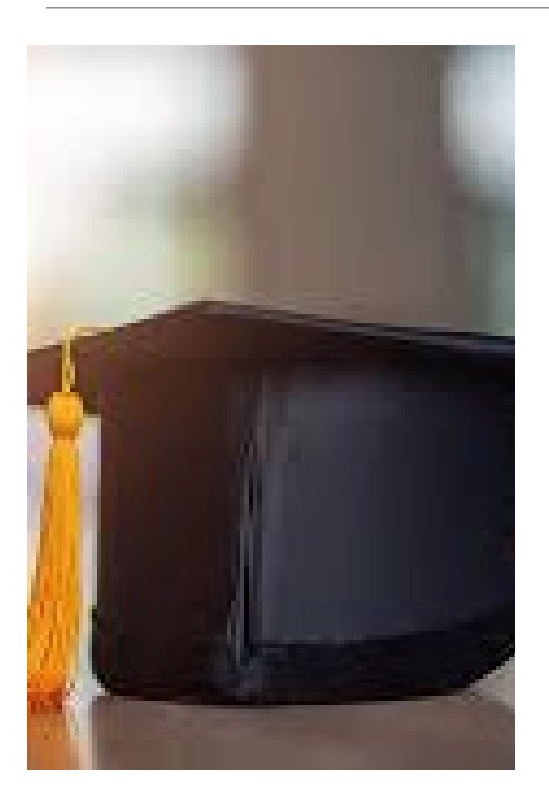

Passing mark on the OSSLT-Ontario Literacy Test

If unsuccessful in Grade 10, you can write the test again in Grade 11

## What do you need to graduate? *COMMUNTY INVOLVEMENT* 40 hours

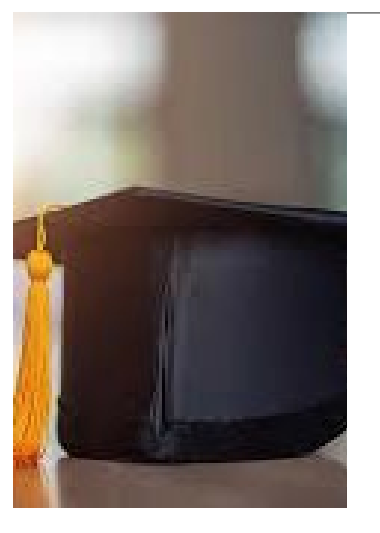

- Pick up a form in Student Services or visit the STA website for a form to record the details of your involvement – dates, hours completed and organization/contact names, signatures and phone numbers.
- The form must be accompanied by a formal and signed letter from the volunteer organization.

## What do you need to graduate? eLearn Requirement

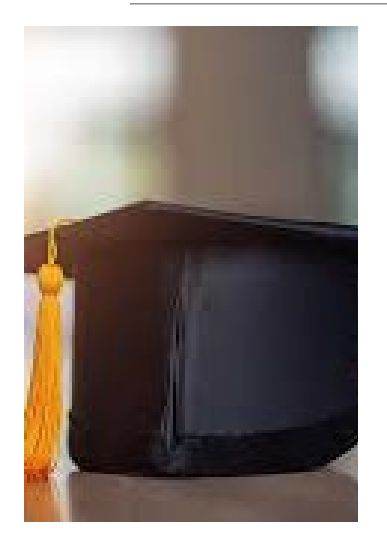

Two eLearn credits are now a graduation requirement, unless an opt-out is completed

It is recommended that students/families delay an opt-out request until Grade 11

If you prefer to opt-out before Gr.11 course selections, opt-out forms are available on the board website and may be submitted to Student Services

See your Guidance Counselor for more information

## **E-Learning Offerings 2024/25**

An e-Learning course will appear as a scheduled class

Select eLEARN in eLEARNING folder in myBlueprint

□ Students then select an eLEARN class from a drop-down menu

Log on daily(for 75 minutes), computer access, all work completed on computer

□ Visit with Guidance to discuss.

| GRADE 9  | Science (SNC1WE)                                                                                                    |
|----------|----------------------------------------------------------------------------------------------------|
| GRADE 10 | Media Arts (AMS2OE)                                                                                                    |
| GRADE 11 | Health for Life (PPZ3CE)<br>Forces of Nature –Geography (CGF3ME)<br>Raising Healthy Children (HPC3OE)<br>History (CHW3M)<br>Law (CLU3ME)<br>Anthropology (HSP3CE)<br>Computer Science-college (ICS3CE)<br>Biology (SBI3UE)<br>Biology-college (SBI3CE)<br>Physics (SPH3UE)<br>Chemistry (SCH3UE)<br>Math-college (MBF3CE)<br>Environmental Science (SVN3ME) |

## E-Learning Offerings 2024/25 (con't)

| GRADE 12 | Computer Science (ICS4UE)<br>College Chemistry (SCH4 <b>C</b> E)   | World Issues (CGW4UE)<br>Environment & Resources(CGR4ME) |
|----------|--------------------------------------------------------------------|----------------------------------------------------------|
|          | Chemistry (SCH4UE)<br>College Physics (SPH4CE)                     | International Business (BBB4M)                           |
|          | Physics (SPH4UE)<br>Biology (SBI4UE)                               | Kinesiology (PSK4UE)                                     |
|          |                                                                    | College Law (CLN4CE)                                     |
|          | College Math (MAP4CE)<br>Data Management(MDM4UE)                   | Law (CLN4UE)                                             |
|          | Advanced Functions (MHF4UE)                                        |                                                          |
|          | Technology Math (MCT4CE)                                           | English (ENG4UE)                                         |
|          | Calculus (MCV4UE)                                                  | College English- (ENG4CE)                                |
|          | Literacy Course (OLC4OE)                                           |                                                          |
|          | Families in Canada (HHS4UE)<br>Families in Canada-college (HHS4CE) | Challenge & Change (HBS4UE)<br>World History (CHY4UE)    |
|          |                                                                    |                                                          |

# **Ontario Student Transcript**

Students' official record of credits earned

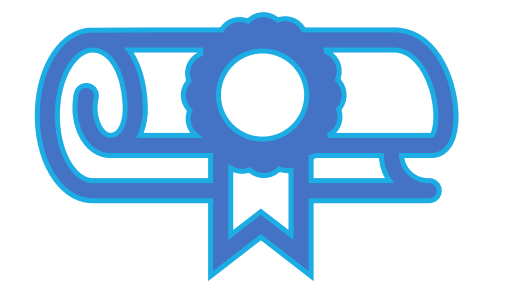

- Grades 9 and 10: only successfully completed courses are recorded
- Grades 11 and 12: all attempts and the marks are recorded
- Transcripts used for admission to university and college

# **Destination Pathways**

Pathways in the HCDSB involves students and their parents gathering information to make informed decisions in a Faith centered environment, that leads them to a post-secondary destination

Workplace
 Apprenticeship
 College
 University

https://www.youtube.com/watch?v=46vBSjPhDgk&feature=youtu.be

# **Planning Considerations**

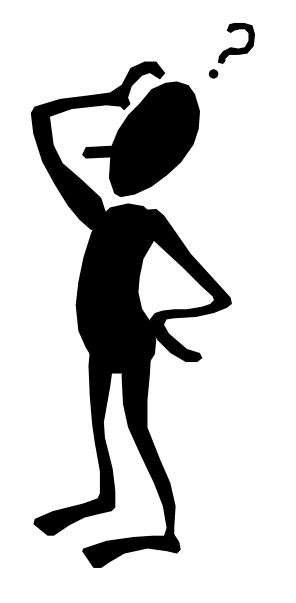

Research university/college programs and their course requirements using the "Post-Secondary Planner" in **myBlueprint**. Every university and college program can have different requirements.

For example, Engineering programs usually require Physics, Chemistry, and Math, while Health Science programs require Biology, Chemistry, and Math. All programs require English!

You should also check the admission requirements on the University or College website. In particular, check to see if repeated/upgrade courses are accepted.

# Academic planner (Compulsory Courses!

|              | Grade 9   | Grade 10              | Grade 11 | Grade 12 |
|--------------|-----------|-----------------------|----------|----------|
| 1            | Religion  | Religion              | Religion | Religion |
| 2            | English   | English               | English  | English  |
| 3            | Math      | Math                  | Math     | elective |
| 4            | Science   | Science               | elective | elective |
| 5            | Geography | History               | elective | elective |
| 6            | French    | Civics/Career Studies | elective | elective |
| 7            | elective  | elective              | elective | elective |
| 8            | elective  | elective              | elective | elective |
| Total:       | 8         | 8                     | 8        | 8        |
| Grand Total: | 8         | 16                    | 24       | 32       |

# Electives (2 in Gr.10)

| ADA2O1 (drama)            | TCJ2O1 (construction)              |
|---------------------------|------------------------------------|
| AMG2O1 (guitar)           | TEJ2O1 (computer                   |
| AVI2O1 (art)              | engineering)                       |
| $\Delta MI I2 O1 (music)$ | TGJ2O1 (comm. tech)                |
| AMOZOT (Music)            | TTJ2O1 (transportation)            |
| PPI 2OF (female)          | TXJ2O1 (cosmetology)               |
|                           | TPJ2O1 (health care)               |
| PPLZOIVI (male)           | TDJ2O1 (tech design)               |
| PAL2OB (court sports)     | IDC2O1(digital tech & Innovations) |

BEP2O1 (business) FSF2D (academic French) FSF2P (applied French) FEF2D1(extended French) LWIBD1 (Italian)

# **Electives/Summer School**

You may choose to take BOTH Gr. 10 Civics & Careers in summer school

If you decide that you will be taking Gr.10 Civics & Careers in summer school please **DO NOT** select it on your myBlueprint course selections for Gr.10; instead, select a 3<sup>rd</sup> elective or a reach ahead credit

Please Note: Civics & Careers is a mandatory graduation requirement and there is no guarantee that there will be room available if you decide not to take it during summer school.

## Summer School (July 2024)

#### Why Take Summer School?

- To repeat a failed course
- To earn a reach ahead credit
- Registration for summer school will take place in **April 2024** using myBlueprint
- If you plan on taking a compulsory course, such as English, Math, or History in the summer, *you must still select it in myBlueprint*
- Once you are registered for summer school (April/May), see your
   Guidance Counselor to have it removed and another course can be chosen

*Listen for announcements, follow STA twitter and check the school website in the Spring for more information on Summer school* 

# Grade 10 Course Types

2D: Academic

- 2P: Applied
- 2DF: Extended French
- 20: Open courses

The number "2" indicates it's a Gr.10 course

The letter "D", "P" or "O" indicates the level of the course

# Types of Courses

The 4<sup>th</sup> character of a course code denotes the year in which the course is offered. The 5<sup>th</sup> character of the course code denotes the level of the course.

| Grade 9 and 10 Levels |                   |         | Grade 11 and 12 Levels |                    |         |  |
|-----------------------|-------------------|---------|------------------------|--------------------|---------|--|
| Code                  | Level             | Example | Code                   | Level              | Example |  |
| Р                     | Applied           | ENG2P   | С                      | College            | MBF3C   |  |
| D                     | Academic          | ENG2D   | Μ                      | College/University | MCF3M   |  |
| L                     | Locally Developed | ENG2L   | U                      | University         | MCR3U   |  |
| 0                     | Open              | HRE2O   | Е                      | Workplace          | MEL3E   |  |
|                       |                   |         | 0                      | Open               | PPL4O   |  |

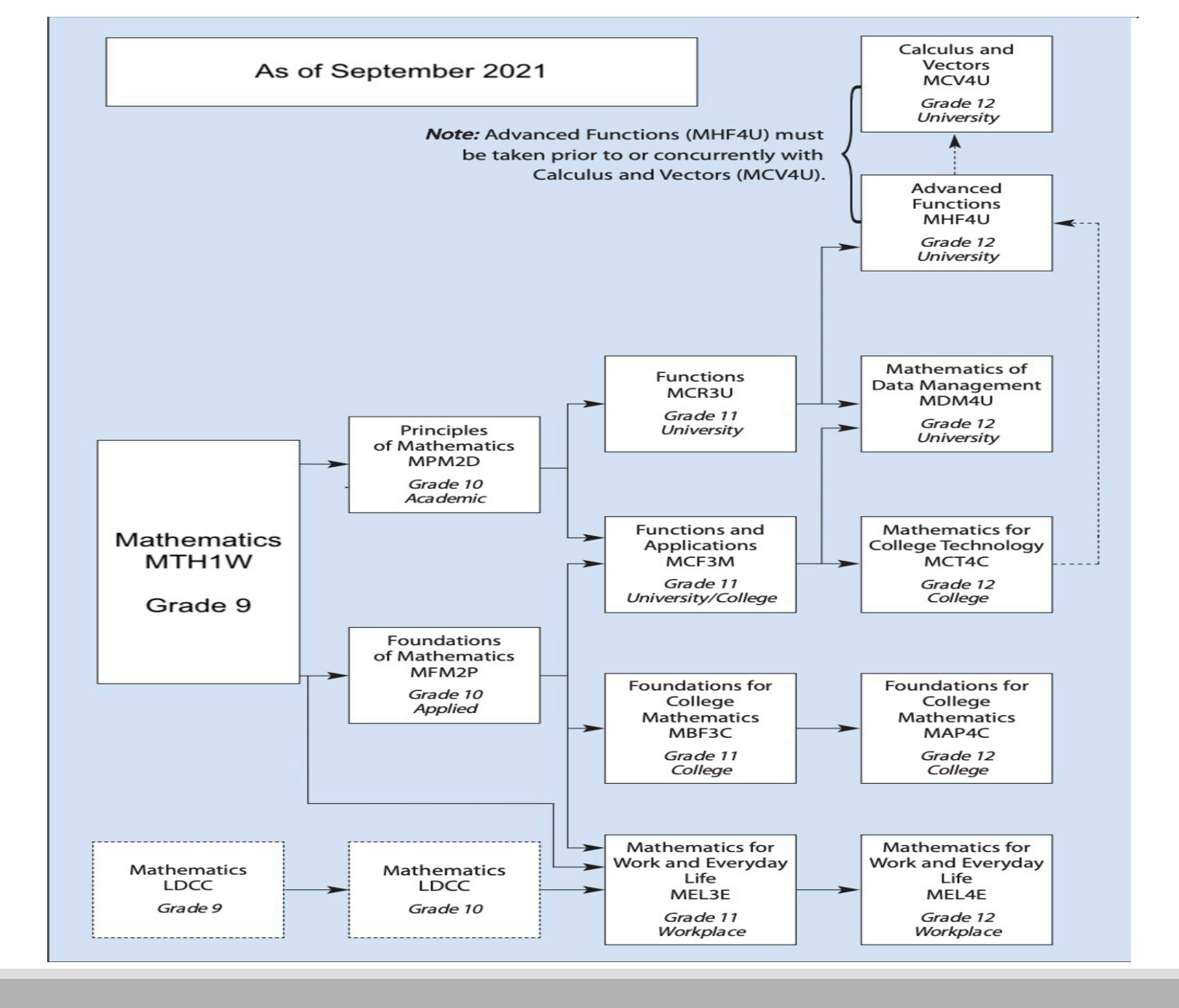

# HOW DO YOU DECIDE?

Think Destination Pathways! What are your future goals?

*Backwards Map*: Plan your courses from Gr.12 – Gr.10 using the *High School Planner* in your *myBlueprint* account

Ensure that you have the necessary prerequisites for subjects you want to take in the future!

# Pathway Programs

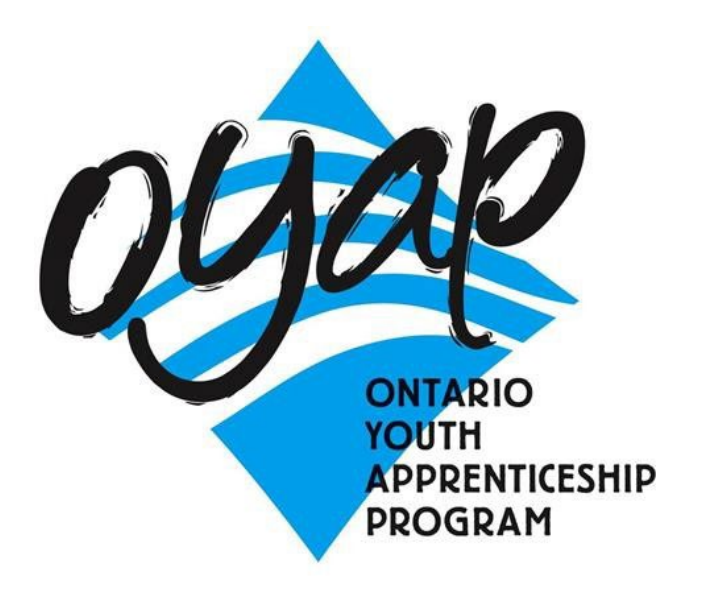

School College Work Initiative

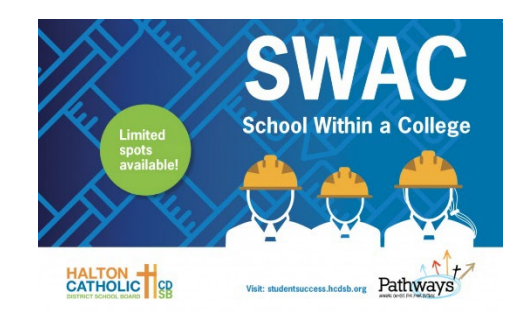

CO-OP

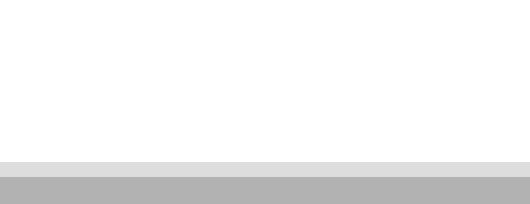

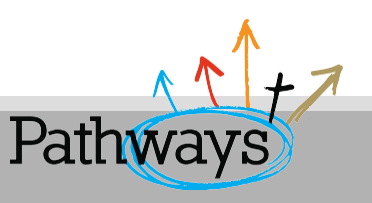

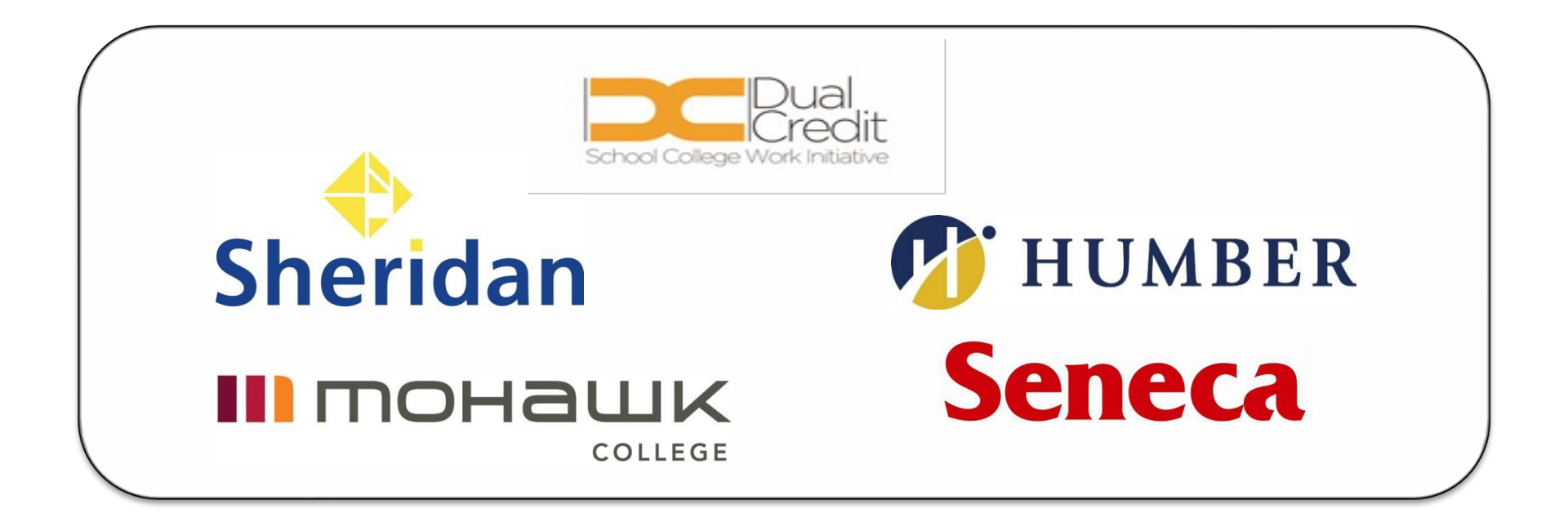

- Students receive credits toward their OSSD while at the same time earning College credits in a specified program
- This helps in the successful transition from High school to College and Apprenticeship programs

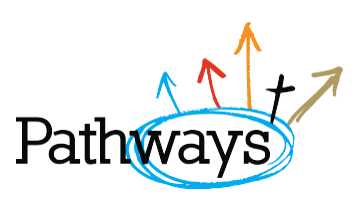

# Dual Credits Available to all STA students

- Animal Care
- Art Fundamentals
- Fundamentals of Fitness Leadership
- Early Childhood Education
- Makeup for Media and CreativeArts
- Performing Arts Preparation
- Police Foundations
- Electrical
- Exploring the Trades
- Plumbing
- Precision Machining/Welding
- Child & Youth Worker

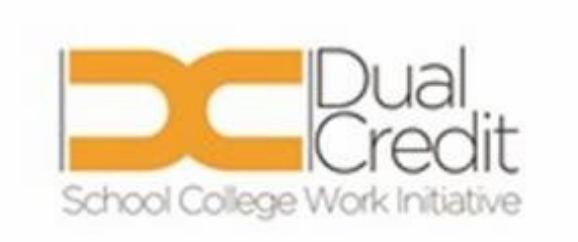

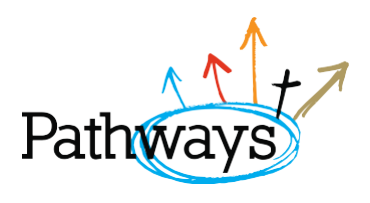

## CO-OP & Ontario Youth Apprenticeship Program

- Get hands on experience in a career/profession of your choice and an employment opportunity.
- Explore Apprenticeship through a CO-OP work placement by turning it into an OYAP.
- Students can be registered as an apprentice while still in High School
- Awareness Campaign from the Ontario Government to try and address a shortage of highly skilled technical people.

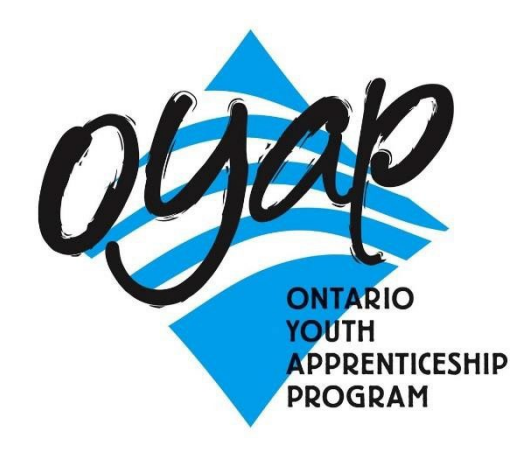

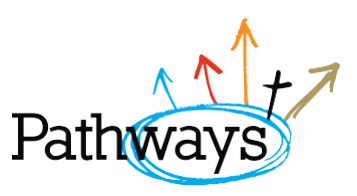

## **Co-operative Education**

- Experiential Learning to see if you enjoy a particular Pathway
- 2 weeks pre-placement preparation
- 3 hours a day in a workplace environment
- Monthly Integration sessions back at school
- See *Mr. Boyle* or *Ms. Salvo* in the Co-op office if you have any questions!

## SHSM *Specialist High Skills Major* Programs Currently Offered at STA

#### Health and Wellness SHSM Information Communication Technology SHSM Construction SHSM Sports SHSM

 Please speak to your guidance counselor and the lead teachers if you have any questions

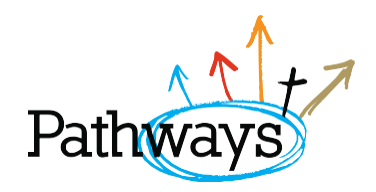

### SHSM CONTACTS

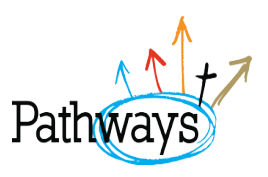

- Health and Wellness See Mr. Konopa(Rm. 208)
- Information/Communication Technology See Mr. Yantho (Rm 306)
- Sports- See Ms. Merrick or Ms. Kuzmar in the Gym office
- Construction- See Mr. Gendron (Rm. 111)

# PLAR

## **Prior Learning Assessment Recognition**

- Are you in grade 10 12?
- Have you acquired knowledge and skills outside of school that could "challenge" for credit?

You may be eligible to "challenge" a specific course for credit if you can provide enough evidence that you have met the provincial course expectations (equal to 110 hours, and meeting all Overall Expectations of the course)

### Check out more info on your school website

https://www.hcdsb.org/students/prior-learning-assessment-recognition-plar/ and talk with your Guidance Counsellor about the PLAR process!

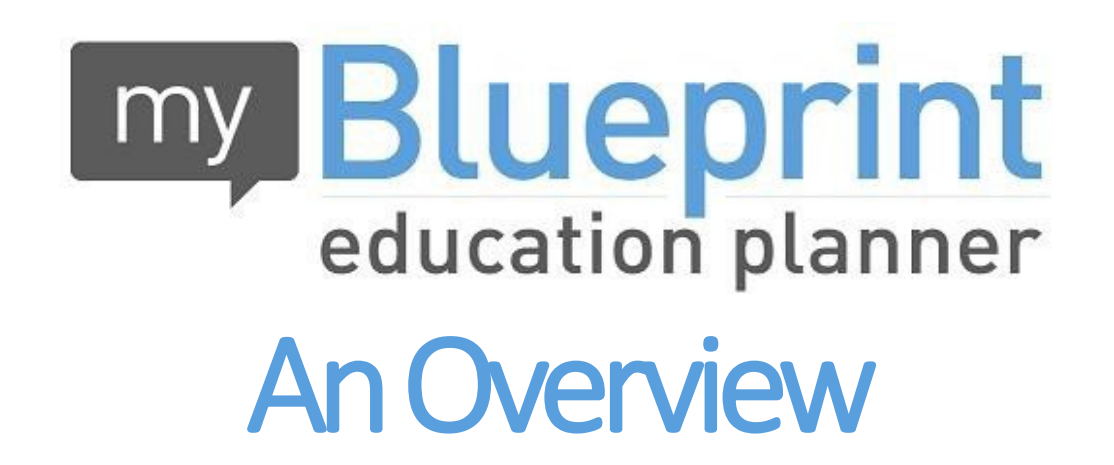

## How do I select my courses?

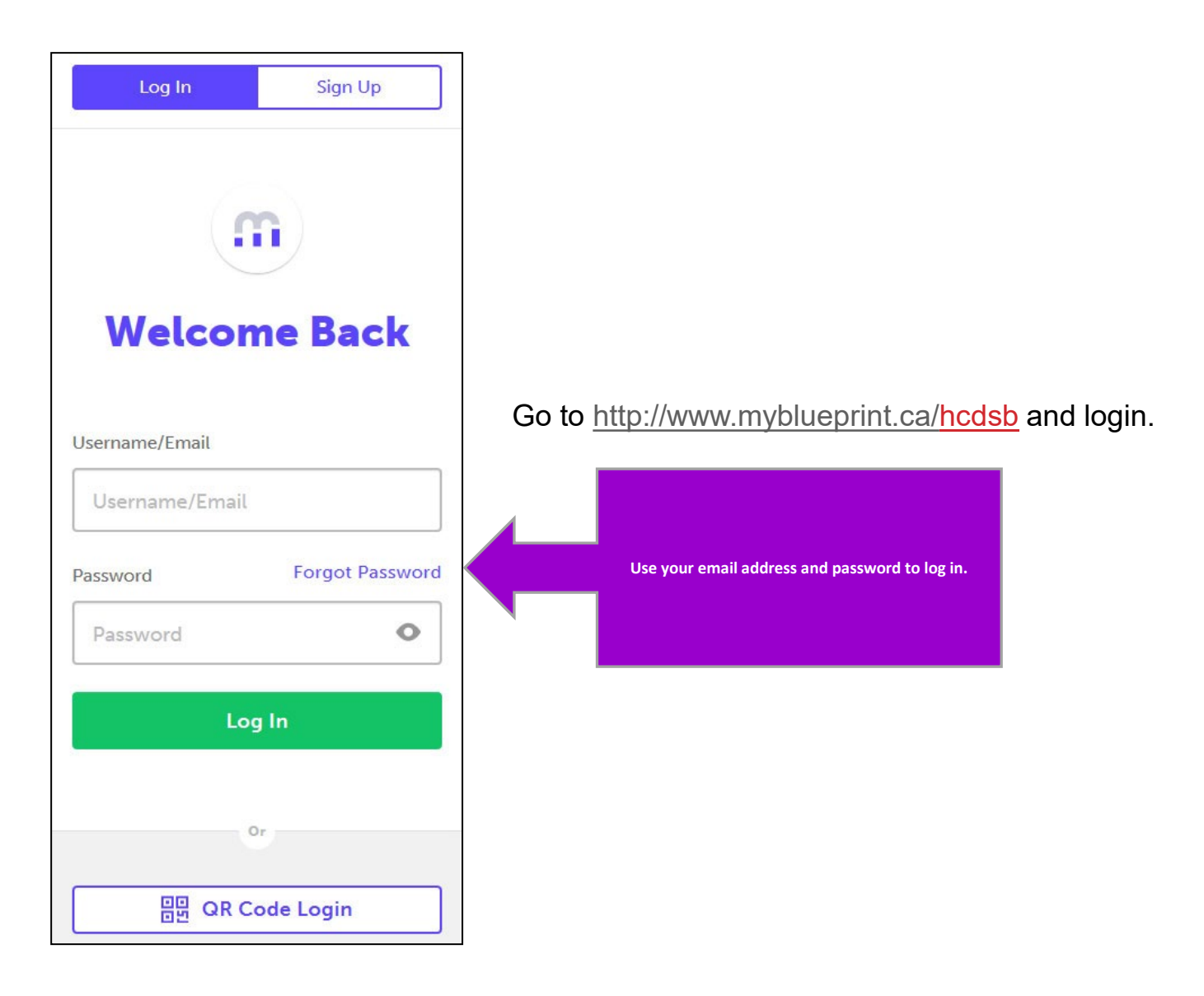

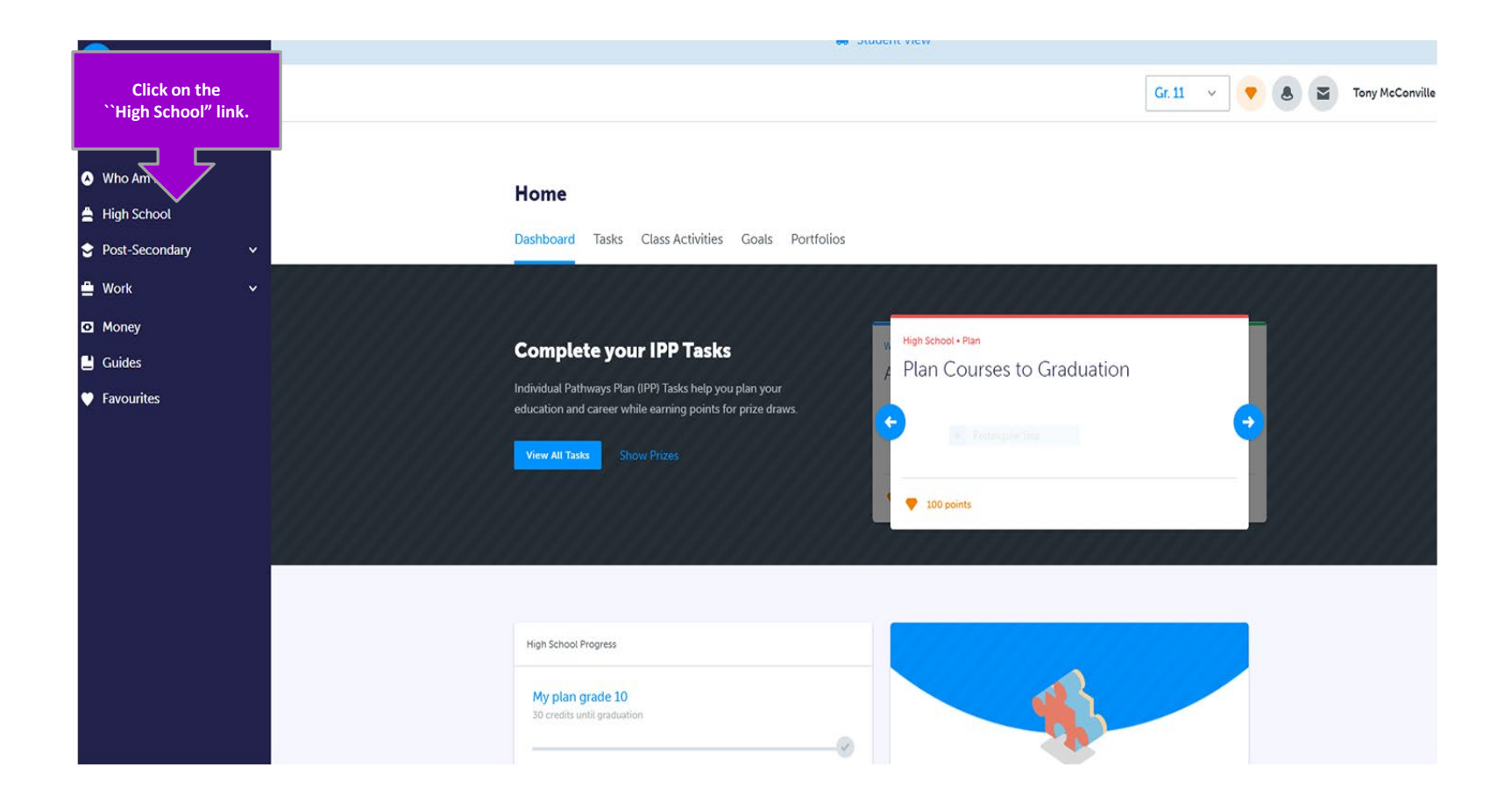

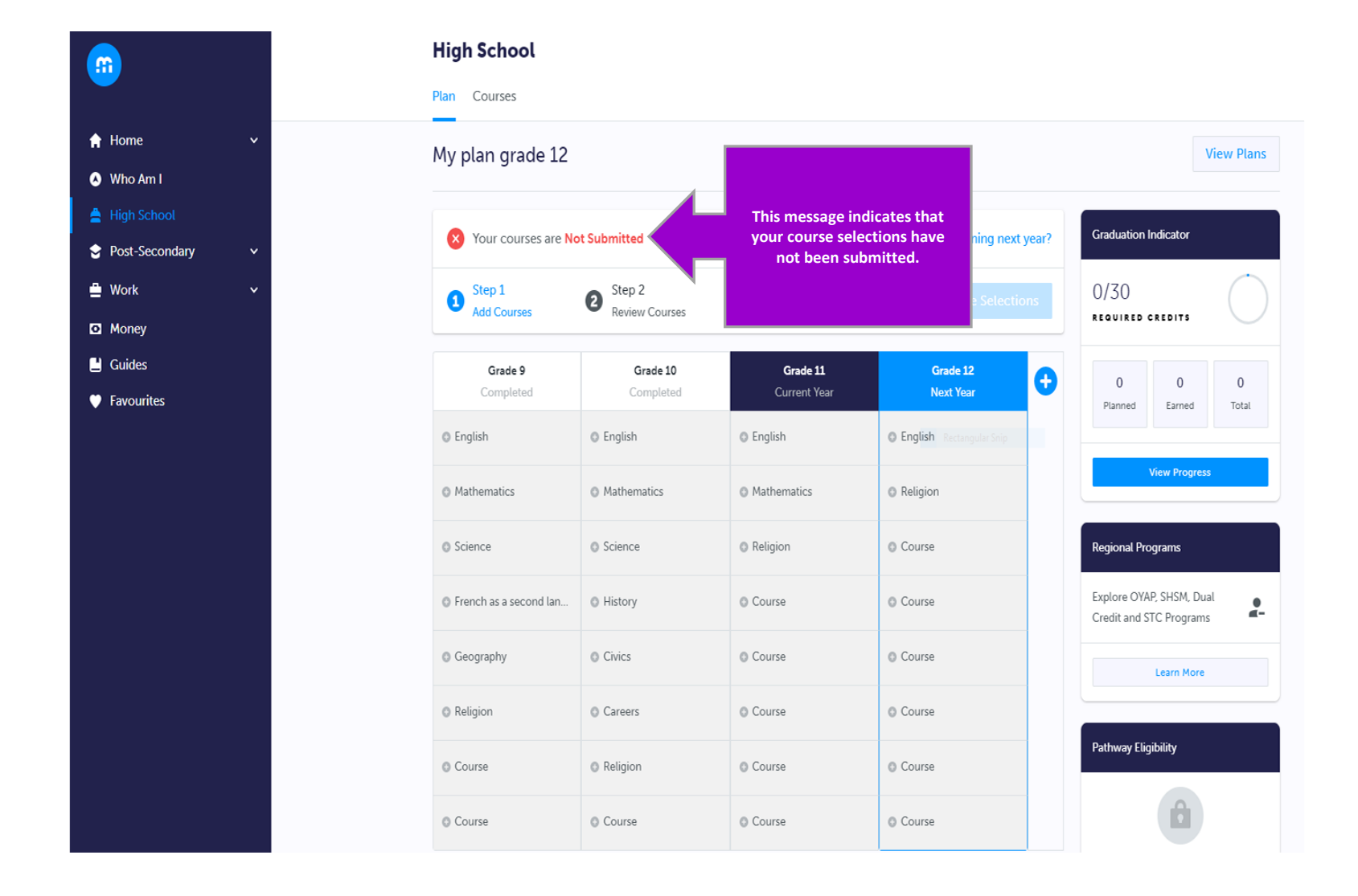

| ✓ English                                               |                                        |  |
|---------------------------------------------------------|----------------------------------------|--|
| English<br>Grade 12 • ENG4C1 • 1 Credit                 |                                        |  |
| English<br>Grade 12 • ENG4E1 • 1 Credit                 |                                        |  |
| English<br>Grade 12 • ENG4U1 • 1 Credit                 | Select the course<br>you wish to take. |  |
| IB - English - HL<br>Grade 12 • ENG4U7 • 1 Credit       | Rectangular Snip                       |  |
| Studies in Literature<br>Grade 12 • ETS4U1 • 1 Credit   |                                        |  |
| IB- English- HL<br>Grade 12 • ETS4U7 • 1 Credit         |                                        |  |
| The Writer's Craft<br>Grade 12 • EWC4U1 • 1 Credit      |                                        |  |
| Ontario Literacy Course<br>Grade 12 • OLC4O1 • 1 Credit |                                        |  |

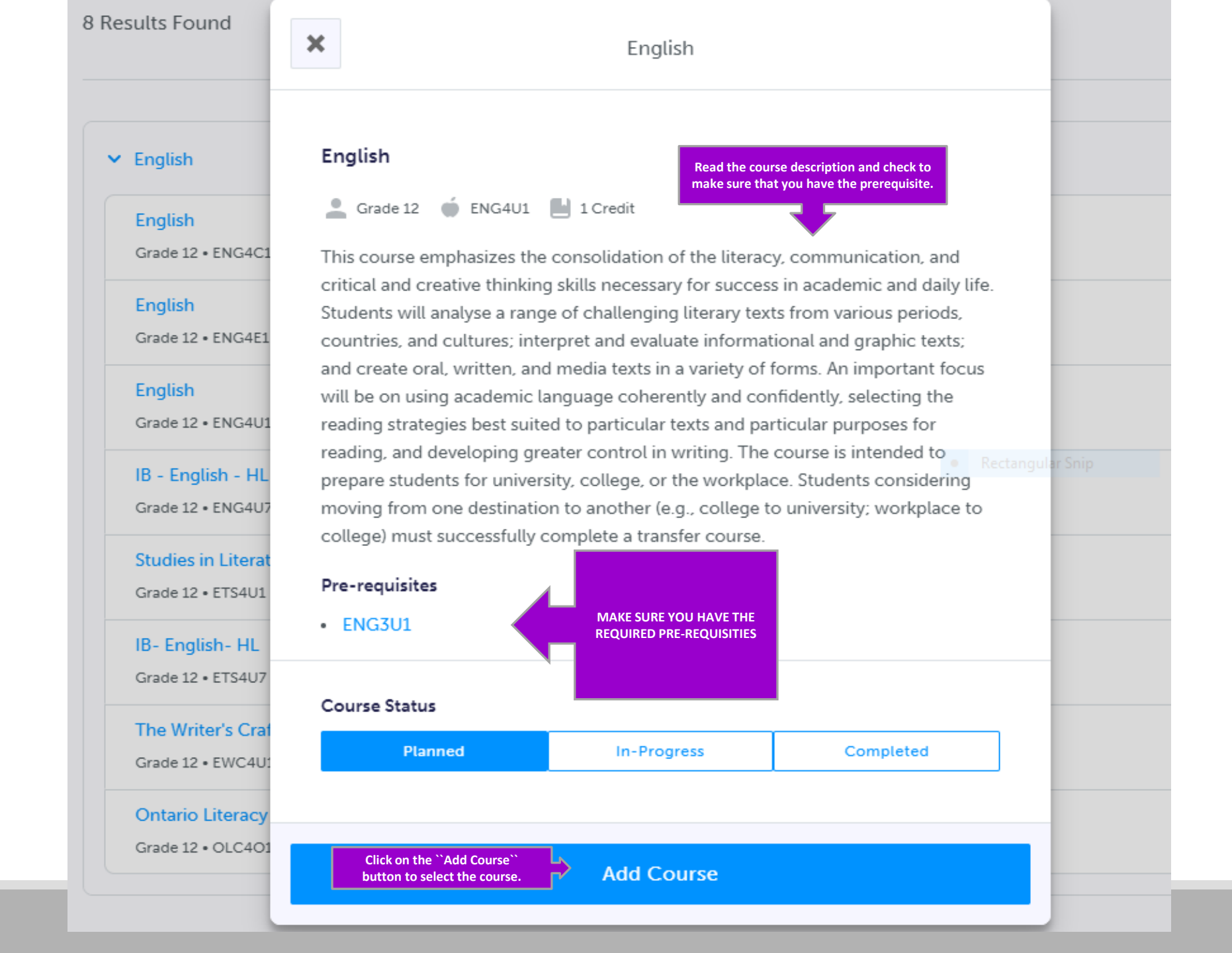

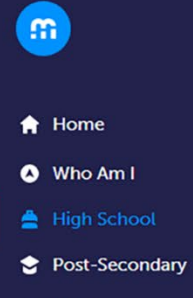

- 💾 Work
- Money
- 💾 Guides
- Favourites

| Step 1<br>Add Courses                          | 2 Step 2<br>Review Courses                         | 3 Step 3<br>Submit Courses                    | Review ( e Se                                  | etections           | 30/30<br>REQUIRED CREDITS                               |  |
|------------------------------------------------|----------------------------------------------------|-----------------------------------------------|------------------------------------------------|---------------------|---------------------------------------------------------|--|
| Grade 9<br>Completed                           | Grade 10<br>Completed                              | <b>Grade 11</b><br>Current Year               | <b>Grade 12</b><br>Next Year                   | •                   | 30 0 30<br>Planned Earned Tota                          |  |
| English<br>ENG1D1 • 1 Credit                   | English<br>ENG2D1 • 1 Credit                       | English<br>ENG3U1 • 1 Credit                  | English<br>ENG4U1 • 1 Credit                   | Compulsory          |                                                         |  |
| Principles of Mathematics<br>MPM1D1 • 1 Credit | Principles of Mathematics<br>MPM2D1 • 1 Credit     | Functions & Applications<br>MCF3M1 • 1 Credit | Equity, Diversity, marson<br>HSE4M1 • 1 Credit | Credits             | View Progress                                           |  |
| Science<br>SNC1D1 • 1 Credit                   | Science<br>SNC2D1 • 1 Credit                       | World Religions<br>HRT3M1 • 1 Credit          | Visual Arts-Comprehen<br>AVI4M1 • 1 Credit     | ine * I             | Regional Programs                                       |  |
| Core French<br>SF1P1 • 1 Credit                | Canadian History since W                           | Introduction to Social Sci                    | World Issues<br>CGW4U1 • 1 Credit              |                     | Explore OYAP, SHSM, Dual<br>Credit and STC Programs     |  |
| ssues in Canadian Geogra<br>CGC1D1 • 1 Credit  | Civics and Citizenship(0.5<br>CHV2O5 • 0.5 Credits | Visual Arts-Comprehensive AVI3M1 • 1 Credit   | Technologia<br>TDJ4M1 • 1 Cred                 | Elective<br>Credits | Learn More                                              |  |
| Religious Education<br>HRE101 • 1 Credit       | Career Studies(0.5credit)<br>GLC205 • 0.5 Credits  | Technological Design<br>TDJ3M1 • 1 Credit     | Business Leadership<br>BOH4M1 • 1 Credit       |                     |                                                         |  |
| Healthy Active Living Fem                      | Religious Education<br>HRE201 • 1 Credit           | Introduction to Computer                      | O Course                                       |                     | Pathway Eligibility                                     |  |
| Drama<br>ADA101 • 1 Credit                     | Visual Arts-Comprehensive<br>AVI2O1 • 1 Credit     | Weight Training<br>PAF3OW • 1 Credit          | O Course                                       |                     | â                                                       |  |
| Course                                         | Introduction to Computer<br>ICS201 • 1 Credit      | O Course                                      |                                                |                     | Add more course(s) to unlo<br>Post-Secondary Eligiblity |  |
|                                                | Course                                             |                                               |                                                |                     |                                                         |  |

Check Graduation Indicator!

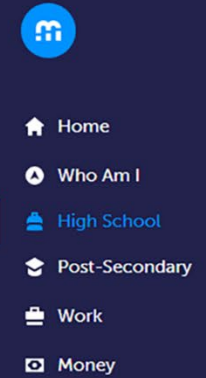

L Guides

Favourites

| Your courses are                              | lot Submitted                                      |            |                                         | NOT IN ING IN                                    | exc year? | Graduation In                  | dicator                                 |
|-----------------------------------------------|----------------------------------------------------|------------|-----------------------------------------|--------------------------------------------------|-----------|--------------------------------|-----------------------------------------|
| Step 1<br>Add Courses                         | Step 2<br>Review Courses                           | 8          | Step 3<br>Submit Courses                | Review Course Selec                              | ctions    | 30/30<br>REQUIRED CR           |                                         |
| Grade 9<br>Completed                          | Grade 10<br>Completed                              |            | <b>Grade 11</b><br>Current Year         | Grade 12<br>Next Year                            | €         | 30<br>Planned                  | 0 30<br>Farned Tota                     |
| English<br>ENG1D1 • 1 Credit                  | English<br>ENG2D1 • 1 Credit                       | : E        | nglish<br>NG3U1 • 1 Credit              | English<br>ENG4U1 • 1 Credit                     | :         |                                |                                         |
| Principles of Mathematics                     | Principles of Mathematics<br>MPM2D1 • 1 Credit     | : F<br>M   | unctions & Applications                 | Equity, Diversity, and Soci<br>HSE4M1 • 1 Credit | :         | Vi                             | ew Progress                             |
| Science<br>SNC1D1 • 1 Credit                  | Science<br>SNC2D1 • 1 Credit                       | : v        | Vorld Religions                         | Visual Arts-Comprehensive<br>AVI4M1 • 1 Credit   | :         | Regional Prog                  | rams                                    |
| Core French<br>FSF1P1 • 1 Credit              | Canadian History since W<br>CHC2D1 • 1 Credit      | i li<br>H  | ntroduction to Social Sci               | World Issues<br>CGW4U1 • 1 Credit                | :         | Explore OYAP,<br>Credit and ST | SHSM, Dual<br>C Programs                |
| ssues in Canadian Geogra<br>CGC1D1 • 1 Credit | Civics and Citizenship(0.5<br>CHV2O5 • 0.5 Credits |            | isual Arts-Comprehensive                | Technological Design<br>TDJ4M1 • 1 Credit        | :         |                                | Learn More                              |
| Religious Education<br>HRE101 • 1 Credit      | Career Studies(0.5credit)<br>GLC2O5 • 0.5 Credits  | : T        | echnological Design<br>DJ3M1 • 1 Credit | Business Leadership<br>BOH4M1 • 1 Credit         | :         |                                |                                         |
| Healthy Active Living Fem                     | Religious Education<br>HRE201 • 1 Credit           | :<br>:     | ntroduction to Computer                 | Course                                           |           | Pathway Eligit                 | bility                                  |
| Drama<br>ADA101 • 1 Credit                    | Visual Arts-Comprehensive<br>AVI201 • 1 Credit     | e i V<br>P | Veight Training<br>AF3OW • 1 Credit     | O Course                                         |           |                                | ð                                       |
| Course                                        | Introduction to Computer.<br>ICS201 • 1 Credit     | - 1 (      | O Course                                |                                                  |           | Add more<br>Post-Sec           | course(s) to unlo<br>condary Eligiblity |
|                                               | <ul> <li>Course</li> </ul>                         |            |                                         |                                                  |           |                                |                                         |

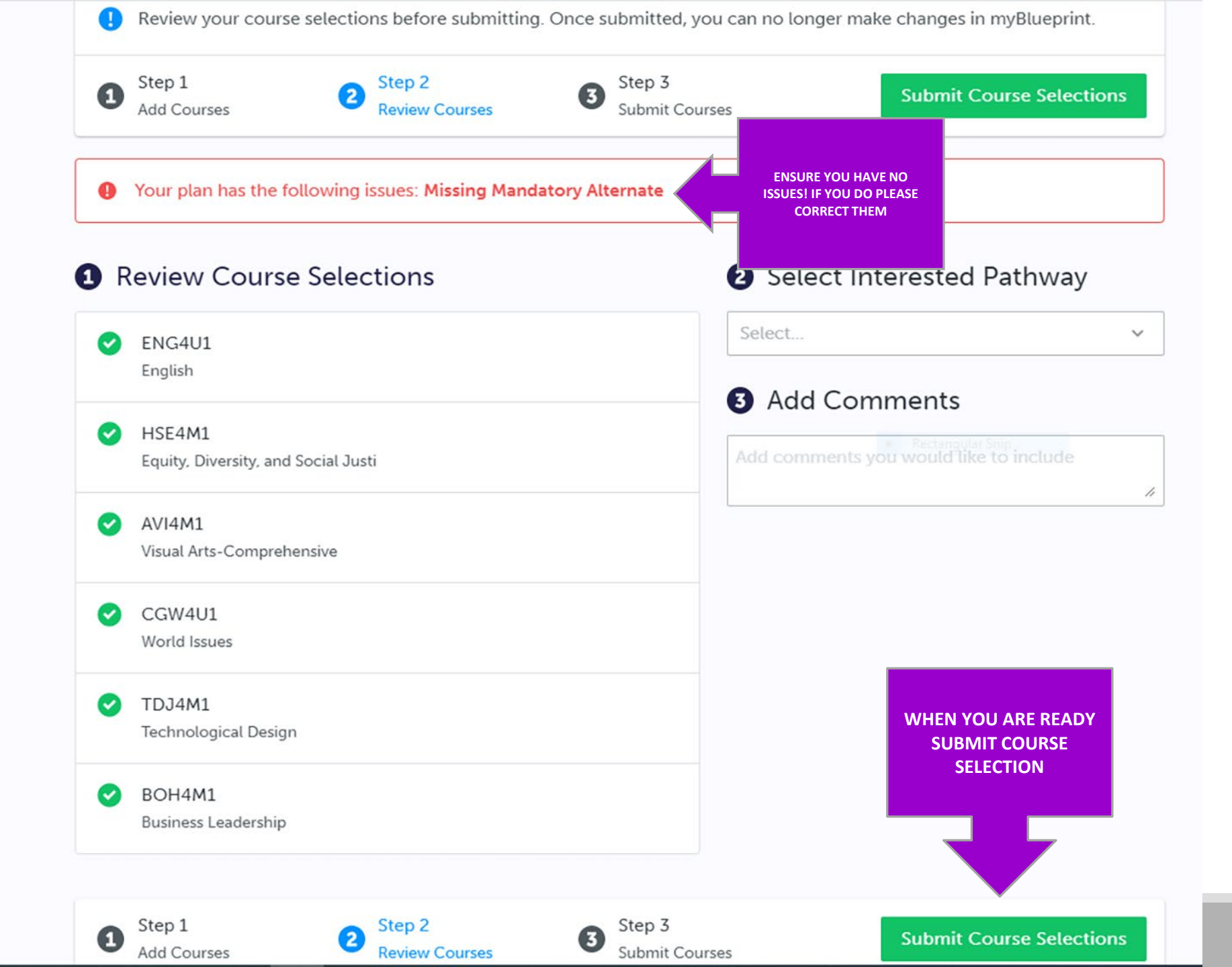

### **Click Send Approval Email**

#### **Submission Details**

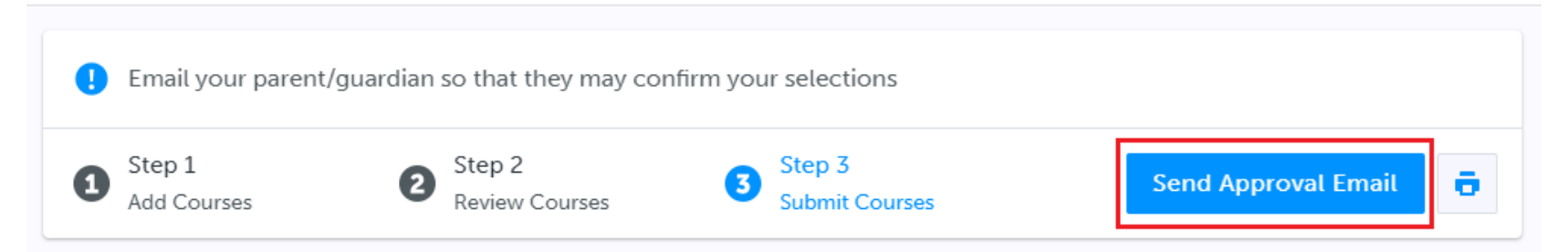

#### Success

Your course selections have been submitted to your Counsellor for review. Please print the Sign-Off Sheet and return the signed copy to your school.

Note: Speak to your Counsellor to discuss any changes that you wish to make to your Course Selections

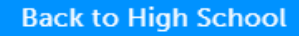

### **Enter Parent/Guardian Email**

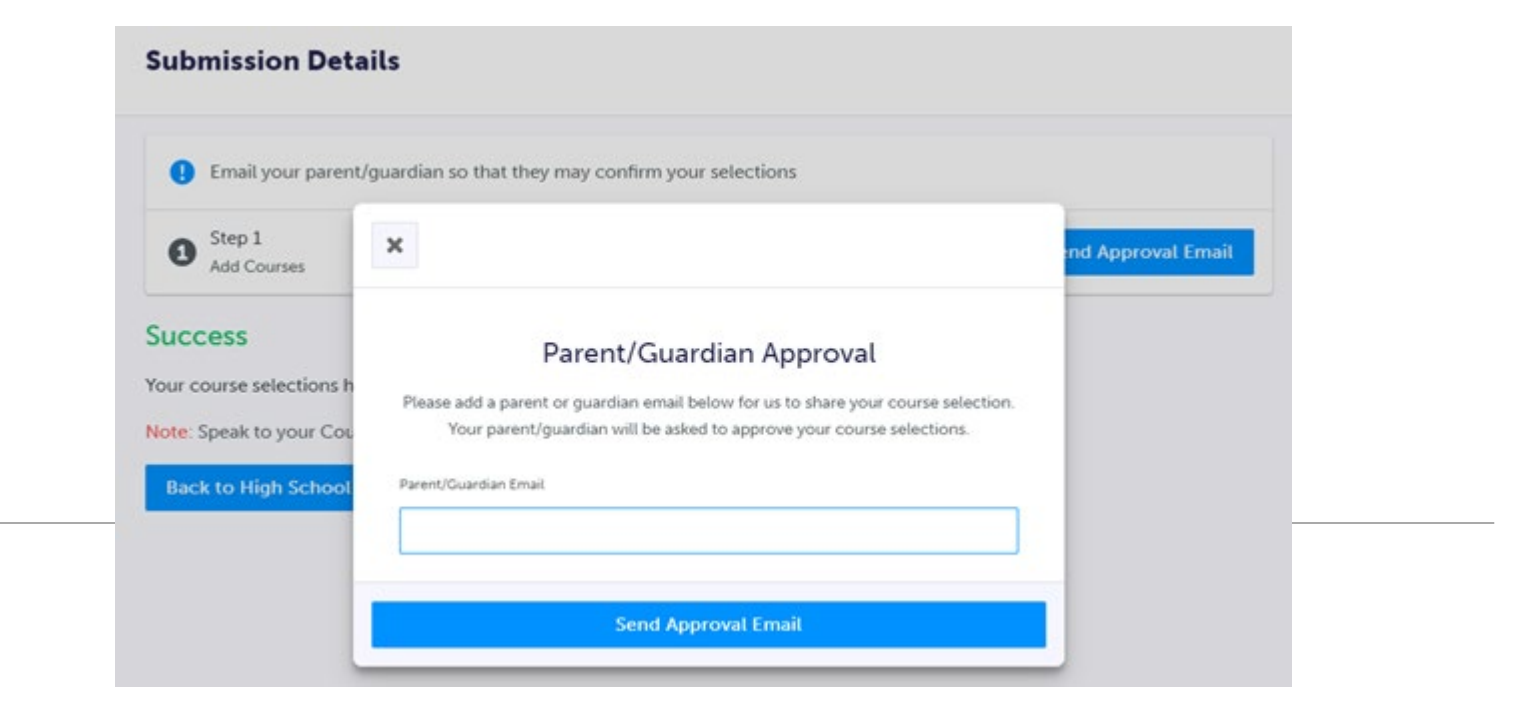

#### **Parent/Guardian can Approve or Reject**

THIS IS AN AUTOMATED MESSAGE. PLEASE DO NOT REPLY!

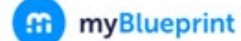

#### **Course Selections approval request**

Hi,

#### First102 Last102 has requested you approve their Course Selections.

To approve these choices, you must review the information below and click 'Approve Course Selections'.

Name: First102 Last102 School: Demo High School 2

#### Courses Submitted:

- English (ENG4C1)
- Chemistry (SCH4CC)
- Interdisciplinary Studies (IDC4U1)
- Visual Arts (AVI2O1)
- Introduction to Business (BBI2O1)

#### Alternate Courses Submitted:

Guitar Music (AMG2O1)

#### **Approve Course Selections**

Don't approve of these Course Selections? Reject Request. If you reject this request, please follow up with your school's guidance counsellor about next steps.

#### **Print your Sign-Off Sheet**

#### Note: You can reprint this form at any time from the High School section of your account

| Official High Sc                                   |                                                      |                               |                        |   |
|----------------------------------------------------|------------------------------------------------------|-------------------------------|------------------------|---|
| Your courses are Su                                | Send Approval Email                                  | ō                             |                        |   |
| <b>Grade 9</b><br>Current Year                     | <b>Grade 10</b><br>Next Year                         | <b>Grade 11</b><br>Plan Ahead | Grade 12<br>Plan Ahead | • |
| English<br>ENG1D1 • 1 Credit                       | English<br>ENG2D1 • 1 Credit                         | English                       | English                |   |
| Principles of Mathematics<br>MPM1D1 • 1 Credit     | Principles of Mathematics<br>MPM2D1 • 1 Credit       | Mathematics                   | Course                 |   |
| Science<br>SNC1D1 • 1 Credit                       | Science<br>SNC2D1 • 1 Credit                         | Course                        | Course                 |   |
| Issues in Canadian Geography<br>CGC1D1 • 1 Credit  | Canadian History Since Worl<br>CHC2D1 • 1 Credit     | Course                        | Course                 |   |
| Drama<br>ADA101 • 1 Credit                         | Visual Arts<br>AVI2O1 • 1 Credit                     | Course                        | Course                 |   |
| Healthy Active Living Educati<br>PPLIOF • 1 Credit | Coop sem 1 per B single credit<br>COP1BS • 2 Credits | Course                        | Course                 |   |
| Core French<br>FSF1D1 • 1 Credit                   |                                                      | Course                        | Course                 |   |
| Expressions of First Nations,                      | Civics and Careers                                   | O Course                      | O Course               |   |

#### **Print your Sign-Off Sheet**

| <b>m</b> |                                  | Course Selection Sign Off Sheet | Page 1 of 2                  |
|----------|----------------------------------|---------------------------------|------------------------------|
|          | STUDENT<br>LAST14, FIRST14 (18+) | OEN<br>00001014                 | SCHOOL<br>Demo High School 1 |
|          | EMAIL<br>DEMOEMAIL55@DEMO.COM    | GRADE<br>9                      |                              |

#### **Courses Selected (8)**

| CODE   | COURSE                               | TYPE | CREDIT | REQUIREMENT | ISSUES |
|--------|--------------------------------------|------|--------|-------------|--------|
| ENG2D1 | English                              | D    | 1      | Eng         |        |
| MFM2P1 | Foundations of Mathematics           | Р    | 1      | Math        |        |
| SNC2D1 | Science                              | D    | 1      | Sci         |        |
| CHC2P1 | Canadian History in the 20th century | P    | 1      | His         |        |
| PPL2OM | Healthy Active Living Education      | 0    | 1      | Grp2        |        |
| HIF2O1 | Exploring Family Studies             | 0    | 1      | Grp1        |        |
| CHV2O1 | Civics and Citizenship               | 0    | 0.5    | Civ         |        |
| GLC201 | Career Studies                       | 0    | 0.5    | Car         |        |
| ICS201 | Introduction to Computer Studies     | 0    | 1      | Elec.       |        |

#### Alternate Courses Selected (2)

| TCJ201 | Construction Technology | 0 | 1 |  |
|--------|-------------------------|---|---|--|
| ADA2O1 | Drama                   | 0 | 1 |  |

#### **Ontario Secondary School Diploma Status**

|           | ENG | FRE | MATH | SCI | ART | PE  | CIV   | CAR   | HIS | GEO | GRP1 | GRP2 | GRP3 | COMP. | ELEC. | TOTAL |
|-----------|-----|-----|------|-----|-----|-----|-------|-------|-----|-----|------|------|------|-------|-------|-------|
| EARNED    | 0/4 | 0/1 | 0/3  | 0/2 | 0/1 | 0/1 | 0/.5  | 0/.5  | 0/1 | 0/1 | 0/1  | 0/1  | 0/1  | 0/18  | 0/12  | 0/30  |
| ON TRACK* | 2/4 | 1/1 | 2/3  | 2/2 | 0/1 | 1/1 | .5/.5 | .5/.5 | 1/1 | 1/1 | 1/1  | 1/1  | 1/1  | 14/18 | 2/12  | 16/30 |

\* On Track includes earned, current and next year courses. Students must also complete 40 hours of Community Involvement and the Ontario Secondary School Literacy Test to graduate. Please see your Counsellor for your current status regarding these requirements.

Student Signature:

Parent/Guardian Signature:

| Your courses are S                          | ubmitted Dec. 4, 2020, 11:35 a.                    | m. EST SUB                                      | Graduation Indicator                                                |                             |
|---------------------------------------------|----------------------------------------------------|-------------------------------------------------|---------------------------------------------------------------------|-----------------------------|
| Grade 9<br>Completed                        | Grade 10<br>Completed                              | <b>Grade 11</b><br>Current Year                 | Grade 12<br>Next Year                                               | 30/30<br>REQUIRED CREDITS   |
| nglish<br>IG1D1 • 1 Credit                  | English<br>ENG2D1 • 1 Credit                       | English<br>ENG3U1 • 1 Credit                    | English<br>ENG4U1 • 1 Credit                                        | 30 0 30                     |
| inciples of Mathematics<br>PM1D1 • 1 Credit | Principles of Mathematics<br>MPM2D1 • 1 Credit     | Functions & Applications<br>MCF3M1 • 1 Credit   | Equity, Diversity, and Soci<br>HSE4M1 • 1 Credit                    | Planned Earned Total        |
| Cience                                      | Science<br>SNC2D1 • 1 Credit                       | World Religions                                 | Visual Arts-Comprehensive<br>AVI4M1 • 1 Credit                      | View Progress               |
| F1P1 • 1 Credit                             | Canadian History since W<br>CHC2D1 • 1 Credit      | Introduction to Social Sci<br>HSP3U1 • 1 Credit | World Issues<br>CGW4U1 • 1 Credit                                   | Regional Programs           |
| sues in Canadian Geogra<br>3C1D1 • 1 Credit | Civics and Citizenship(0.5<br>CHV2O5 • 0.5 Credits | Visual Arts-Comprehensive<br>AVI3M1 • 1 Credit  | Technological Design<br>TDJ4M1 • 1 Credit <sub>ctangular</sub> Snip | Explore OYAP, SHSM, Dual    |
| ligious Education<br>E101 • 1 Credit        | Career Studies(0.5credit)<br>GLC2O5 • 0.5 Credits  | Technological Design<br>TDJ3M1 • 1 Credit       | Business Leadership<br>BOH4M1 • 1 Credit                            |                             |
| ealthy Active Living Fem                    | Religious Education<br>HRE2O1 • 1 Credit           | Introduction to Computer<br>ICS3U1 • 1 Credit   | O Course                                                            |                             |
| ama<br>A101 • 1 Credit                      | Visual Arts-Comprehensive<br>AVI2O1 • 1 Credit     | Weight Training<br>PAF3OW • 1 Credit            | O Course                                                            | Pathway Eligibility         |
| Course                                      | Introduction to Computer<br>ICS201 • 1 Credit      | Course                                          |                                                                     | A                           |
|                                             | Course                                             |                                                 |                                                                     | Add more course(s) to unloc |

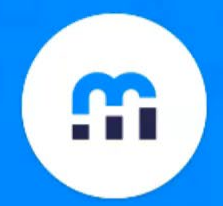

# myBlueprint

#### Education Planner (7-12)

## **Online Parent Course Selection Approval**

## Important Dates:

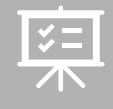

February 7-9: Option Sheet Presentations

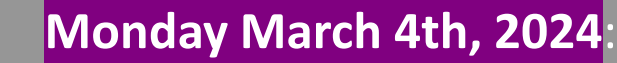

Course selection is due in myBlueprint

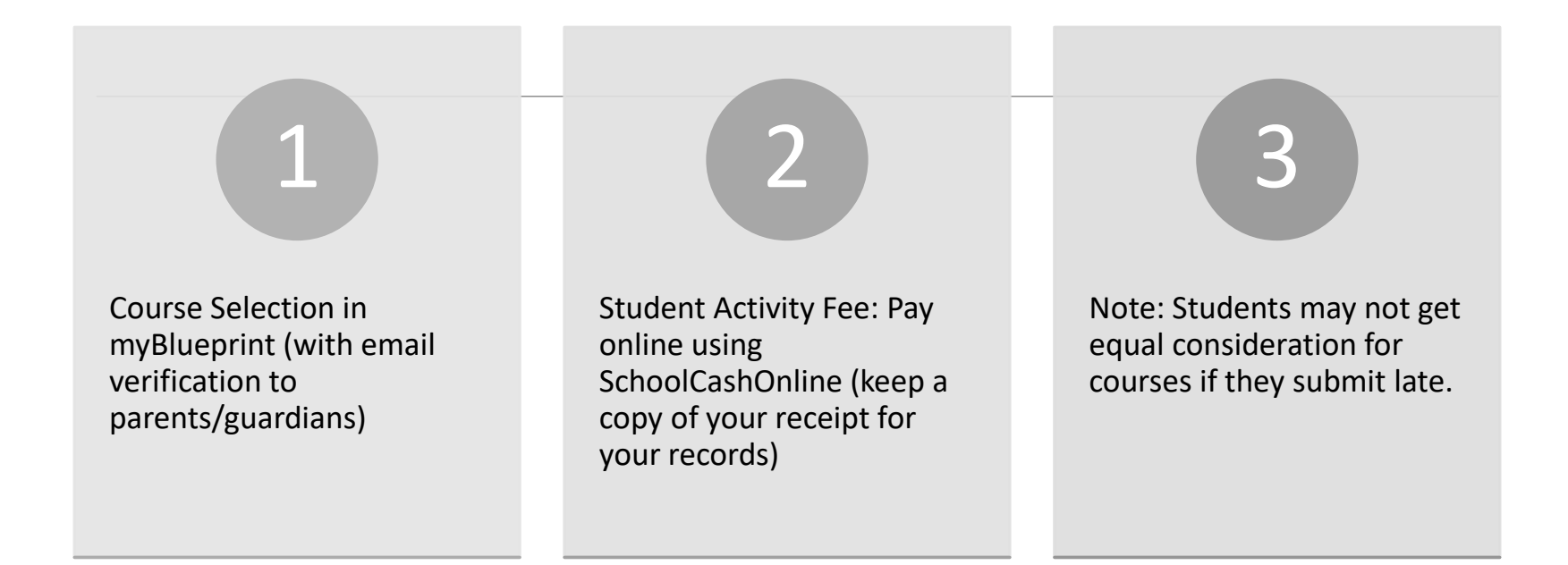

# What Are You Submitting Online?

# Need a Guidance Appointment?

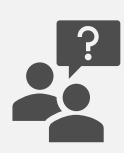

If you have questions or concerns about which courses to select, please see Mrs. Hayward in Student Services to make an appointment with your Guidance Counselor

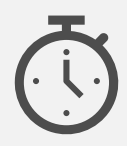

If your request for an appointment cannot be accommodated before the submission deadline of March 4th, that is okay. Submit your courses by the deadline and changes can be made, if needed, by your counselor

# Who Is My Guidance Counselor?

- Mr. McConville A-Fl
- Mrs. Webber *Fm-Na*
- Ms. Ferguson *Nb-Z*
- Mrs. Cook *IB*

*If you would like to view this presentation again, it can be found on the STA website*